## HOW TO WATCH THIS FILM

You can watch on your computer, phone, or tablet, or cast to your Google Chromecast or Smart TV. You can also download the Kino Now app for Roku or Apple TV (requires tvOS 9.0 or later) and watch the film there. See below for more detailed information about the app options.

## Apple TV

Once you have purchased your ticket to the film on desktop or mobile, follow these steps to install the Kino Now app on your Apple TV (requires tvOS 9.0 or later). You will need to login using the same email address and password you just created.

- 1. Turn on your Apple TV and open the App Store.
- 2. Search for "Kino Now."
- 3. Install the Kino Now app on your Apple TV.
- 4. Once installed, open the app and click the Sign In button.
- 5. The app will ask for your email and Kino Now password.

This is a private showing of the film and is hidden from general view. To watch the film please access "My Library" on top of the page. Enjoy the film for five days from the time of purchase.

## Roku

Order your ticket (that part was easy)

On the TV, go to the Roku app store searching function (on left it says Streaming Channels) and put in Kino Now.

Download the App.

Open it (takes a while)

Hit the \* button on the Roku remote

Select "Account"

It will say Sign In. Click on this.

Hit "Link Device" (below the email sign in – don't use this – use Link Device)

A code will pop up. (it took all these steps to get to the code referred to in the email)

THEN – take out your computer, and go to

https://kinonow.com/activate (It also shows you this address on your TV screen)

There is a space for the Link code which you got on your TV screen. Copy it in and hit Link.

Then if it works it will say success. THEN, hit the \* on the Roku remote again, go to Library, and the film is there.